# 忘記密碼不再煩惱

我們使用電腦的時候,經常會遇到一些尷尬的事情,而最嚴重的莫過於忘記了登陸密碼,這時候有條件的用戶會把他的硬碟當作從盤挂在其他的系統下,將重要的資料拷貝出來,那沒有條件的用戶只能無可奈何重裝系統? ?答案是"不"!下面我就向大家介紹一款修改登陸密碼的利器:Offline NT Password & Registry Editor.

Offline NT Password & Registry Editor.是一個免費軟體,是由國外的編程愛好 者開發出來的,我先向大家介紹這個軟體的安裝及使用方法,之後我會簡單介紹 它的工作原理。

#### 下載 Offline NT Password & Registry Editor

您可以從 http://home.eunet.no/~pnordahl/ntpasswd/官方網站下載最新版本的 Offline NT Password & Registry Editor,它會有三個下載提供:bd040818.zip, cd040818.zip,sc040818.zip,其中 bd040818.zip 是針對打算使用的用戶, cd040818.zip 是針對打算使用光碟作?該工具載體的用戶,sc040818.zip 則是 ?使用軟碟作?載體且使用的是 SCSI 硬碟的用戶提供 SCSI 驅動。在這裏我主 要介紹如何使用軟碟作?該工具載體,其他情況的用戶可以參考官方的幫助文 件。

#### 安裝 Offline NT Password & Registry Editor

首先在用 WINRAR 或 WINZIP 將 bd040818.zip 解壓, 它會生成名? bd040818 的文件夾,內有三個文件 bd040818.bin, install.bat, rawrite2.exe.我們雙擊 install.bat, 會自動打開一個執行視窗,顯示:

RaWrite 2.0 - Write disk file to raw floppy diskette

Enter target diskette drive:

選擇您的軟盤機的盤符,如果是 a,就輸入 a,是 b 就輸入 b , 然後回車 , 接下來顯 示:

Please insert a formatted diskette into drive A: and press -ENTER- :

插入一張格式化過的空白軟碟後回車 , 它會自動進行安裝。以下是安裝過程的顯 示 :

Number of sectors per track for this disk is 18

Writing image to drive A:. Press ^C to abort.

Track: 79 Head: 1

Done.

Done!

To run Offline NT Password and Registry Editor, leave the floppy in the drive an

d reboot.

Press any key to continue . . .

## 到這裏安裝就結束了。

# 使用 Offline NT Password & Registry Editor

將安裝好的軟碟插入您忘記密碼的主機的軟盤機內,開機進入 BIOS,設置軟盤機 ? 第一啟動設備。然後保存重?。重?後軟碟會自動引導到一個 linux 環境下, 對 linux 不熟悉的朋友也不用驚慌,這裏只需要您作簡單的選擇和輸入就可以 了。首先第一個選擇是:

\_\_\_\_\_\_

. Step ONE: Select disk where the Windows installation is

Disks:

/dev/ide/host0/bus0/target0/lun0/disc: NT partitions found:

1: /dev/ide/host0/bus0/target0/lun0/part1 10001MB Boot

2: /dev/ide/host0/bus0/target0/lun0/part2 80003MB

Please select partition by number or

a = show all partitions, d = load new disk drivers

I = relist NTFS/FAT partitions, q = quit

Select: [1]

這裏 "/dev/ide/host0/bus0/target0/lun0/part1 10001MB Boot "代表您的 C 盤, 也就是安裝 windows 的地方。"/dev/ide/host0/bus0/target0/lun0/part2 80003MB "代表您的 D 盤,我們這裏應該選擇 1,簡單的說您看哪個選項後有 Boot 的,就選哪個。選擇後回車進入下一個畫面:

. Step TWO: Select PATH and registry files

What is the path to the registry directory? (relative to windows disk)

[windows/system32/config] :

這裏是讓您選擇 SAM 文件所在的路徑,這個文件裏是放置的是加密過的用戶所 有重要資訊。Winxp 下它的路徑? windows/system32/config,Win2000 下它的 路徑? winnt/system32/config,這裏程式會根據您的作業系統自動確定路徑,所 以您直接回車確認即可。進入下一個畫面:

| -r   | 10 | 0 | 262144 Jan 12 18:01 SAM        |
|------|----|---|--------------------------------|
| -r   | 10 | 0 | 262144 Jan 12 18:01 SECURITY   |
| -r   | 10 | 0 | 262144 Jan 12 18:01 default    |
| -r   | 10 | 0 | 8912896 Jan 12 18:01 software  |
| -r   | 10 | 0 | 2359296 Jan 12 18:01 system    |
| dr-x | 10 | 0 | 4096 Sep 8 11:37 systemprofile |
| -r   | 10 | 0 | 262144 Sep 811:53 userdiff     |

Select which part of registry to load, use predefined choices

or list the files with space as delimiter

- 1 Password reset [SAM system security]
- 2 RecoveryConsole parameters [software]

q - quit - return to previous

# [1] :

這裏顯示的是 windows/system32/config 下的文件,因?我們的目的是重新設置 登陸密碼,所以應該選擇 1,因?預設值是 1,所以直接回車,進入下一個畫面: <>======<>> chntpw Main Interactive Menu <>======<>>

Loaded hives: <SAM> <system> <security>

- 1 Edit user data and passwords
- 2 Syskey status & change
- 3 RecoveryConsole settings

- - -

- 9 Registry editor, now with full write support!
- q Quit (you will be asked if there is something to save)

# What to do? [1] ->

這裏顯示的是該軟體的主功能表,除了更改密碼以外,我們還可以對 SAM 文件 進行一些編輯。這裏我們選擇 1,因?預設值是 1,所以直接回車,進入下一個畫 面:

===== chntpw Edit User Info & Passwords ====

RID: 01f4, Username: <Administrator> RID: 01f5, Username: <Guest>, \*disabled or locked\* RID: 03e8, Username: <HelpAssistant>, \*disabled or locked\* RID: 03eb, Username: <test>, \*disabled or locked\* RID: 03ea, Username: <SUPPORT\_388945a0>, \*disabled or locked\*

Select: ! - quit, . - list users, 0x<RID> - User with RID (hex)

or simply enter the username to change: [Administrator]

這裏顯示的是您的系統所有用戶的一些資訊,我們可以看到這個系統內有五個用 戶,用戶名分別?: Administrato,Guest,HelpAssistant,test, SUPPORT\_388945a0,其中 Administrator,Guest,HelpAssistan, SUPPORT\_388945a0?系統自動?生的用戶,test?自己創建的用戶,我們只 要獲得有最高許可權的 Administrator 用戶密碼就可以了,因?預設值是就是 Administrator,所以直接回車,進入下一個畫面:

RID : 0500 [01f4]

Username: Administrator

fullname:

comment : Built-in account for administering the computer/domain homedir :

# Account bits: 0x0210 =

[] Disabled|[] Homedir req.|[] Passwd not req.[] Temp. duplicate[X] Normal account|[] NMS account[] Domain trust ac|] Wks trust act.|[] Srv trust act[X] Pwd don't expir[] Auto lockout|[] (unknown 0x08)[] (unknown 0x10)|[] (unknown 0x20)|[] (unknown 0x40)

Failed login count: 0, while max tries is: 0 Total login count: 3

\* = blank the password (This may work better than setting a new password!) Enter nothing to leave it unchanged

Please enter new password:

這裏是顯示的是 Administrator 的註冊表資訊,我們不需要關心它。最後一行是 要您輸入您的 Administrator 用戶的新密碼,我們看到有這?一句話:\*=blank the password (This may work better than setting a new password!),這裏要作 一個說明:筆者經過多次實驗發現如果您設置一個新的密碼,它根本不起作用, 登陸時還是會提示密碼錯誤,而您如果輸入\*,即表示設置密碼?空,則登陸時 不用輸入密碼直接回車就可以成功的進入系統。造成的這個現象的原因後面我會 詳細說明。所以我們輸入\*,讓它?空密碼,回車,進入下一個畫面: Blanking password!

# Do you really wish to change it? (y/n) [n]

這裏是讓您確認變更,我們輸入 y,回車,進入下一個畫面: Changed!

Select: ! - quit, . - list users, 0x - User with RID (hex) or simply enter the username to change: [Administrator] 這裏是讓您選擇更改其他用戶的密碼,我們不打算更該其他用戶所以輸入!,回 車,回到主功能表:

<>=====<> chntpw Main Interactive Menu <>======<>

Loaded hives: <SAM> <system> <security>

- 1 Edit user data and passwords
- 2 Syskey status & change
- 3 RecoveryConsole settings
- 9 Registry editor, now with full write support!
- q Quit (you will be asked if there is something to save)

What to do? [1] -> 這裏我們選擇 q 退出主功能表,進入下一個畫面 Hives that have changed:

- # Name
- 0 OK

. Step FOUR: Writing back changes

About to write file(s) back! Do it? [n]: 如果您想放棄以前的操作,那這裏是最後一次機會。如果您選擇 y 那?所有的變 更會寫入文件中,我們選擇 y 後回車。

Writing SAM

NOTE: A disk fixup will now be done.. it may take some time

Mounting volume... OK

Processing of \$MFT and \$MFTMirr completed successfully.

NTFS volume version is 3.1.

Setting required flags on partition... OK

Going to empty the journal (\$LogFile)... OK

NTFS partition /dev/ide/host0/bus0/target0/lun0/part1 was processed successfully.

NOTE: Windows will run a diskcheck (chkdsk) on next boot.

NOTE: this is to ensure disk intergity after the changes

\*\*\*\*\* EDIT COMPLETE \*\*\*\*\*

You can try again if it somehow failed, or you selected wrong

New run? [n] : n

到這裏所有的步驟就結束了,它會再次提醒您是否有什?選擇錯誤的地方,如果 有那就要把以上的動作再作一遍,我們確定沒有問題就選擇 n,回車,結束所有 操作,然後取出軟碟並重?系統。

在登陸畫面中的用戶名一欄中輸入 Administrator,密碼不輸,直接回車。您會 驚喜的發現,您成功的進入了系統。

## Offline NT Password & Registry Editor 的基本原理

現在我簡單的解釋一下它的工作原理。在每一個 NT 作業系統下都會有一個叫 SAM 的文件(Winxp 下它的路徑? windows/system32/config, Win2000 下它的 路徑? winnt/system32/config,). SAM文件即 System Administration Manager----系統管理員程式。所有用戶的登錄名及口令等相關資訊都會保存在這個文件中。 當我們登錄系統的時候,系統會自動地和 SAM 校對,如發現此次密碼和用戶名 與 SAM 文件中的加密資料符合時,您就會順利登錄;如果錯誤則無法登錄。Offline NT Password & Registry Editor 就是通過直接修改 SAM 文件中的加密資料來達 到目的的。

想更改SAM文件中的資料,我們就必須要先知道SAM文件中的資料結構資訊,因?MicroSoft從來沒有公開過相關的內容,所以這是個難點,幸運的是目前已經有一個德國高人B.D基本上確定這個文件的大部分registry structure資訊,如下:

/\* This contains some policy settings for the account database \*/ struct accountdb\_F

/\* This is users F value, contains account type & state etc \*/

struct user\_F

/\* This is Users V data struct , contains password settings & state etc \*/

struct user\_V

其中最重要的密碼資訊是在user\_V中的,分別是:

int ntpw\_ofs; /\* 0xa8 \*/

int ntpw\_len; /\* 0xac \*/

ntpw\_ofs放置的是加密密碼的偏移位址, ntpw\_len放置的是加密密碼長度。我們

就是要通過修改這兩個變數的值來到達我們的目的。但是我們要知道這些資訊是 經過加密的。這又是一個難點,讓我們首先看看一個明文密碼被加密過程: 首先輸入明文密碼

然後轉換明文密碼? UNICODE格式

再根據上一步得到的UNICODE string 製作出一個MD4 hash

最後根據DES這個資料加密標準加密MD4 hash,並且用userid(SID)的低位元元 部分(RID)作?該資料的key值,然後把該資料放入V struct中。

我們要生成一個新密碼就必須嚴格按照這個步驟來進行,程式裏是通過這?幾個 函數完成的:

/\*轉換明文密碼? UNICODE格式\*/

cheap\_ascii2uni(newp,newunipw,pl);

/\*根據上一步的UNICODE string 製作出一個MD4 hash\*/

MD4Init (&context)

MD4Update (&context, newunipw, pl<<1);

MD4Final (digest, &context);

/\*根據DES這個資料加密標準加密MD4 hash, \*/

des\_ecb\_encrypt((des\_cblock \*)digest,(des\_cblock \*)despw, ks1,

DES\_ENCRYPT);

des\_ecb\_encrypt((des\_cblock \*)(digest+8),(des\_cblock \*)&despw[8], ks2, DES\_ENCRYPT);

但是遺憾的是,該程式的加密演算法同 Microsoft 的演算法似乎有些不同,舉例來 說:我用這個軟體生成了 Administrator 用戶的一個新的密碼 123456,程式加密 後的最終資料是:abcdefgh,並且將這個資料存入 SAM 文件中。但是當我在登陸 視窗上輸入用戶名 Administrator, 密碼 123456 時, Microsoft 用它的加密演算法 得到的最終資料? abcdabcd,顯然和 SAM 中對應資料 abcdefgh 是不一致的, 所以導致最終登陸失敗。問題就出在程式的加密演算法和 Microsoft 的加密演算 法是不同的。

不過不要緊,我們還記得有兩個重要變數:

int ntpw\_ofs; /\* 0xa8 \*/ int ntpw\_len; /\* 0xac \*/

既然我們修改 ntpw\_ofs 內容的嘗試失敗了,我們可以把修改 ntpw\_len 作?解決 問題的切入口,這裏就非常很簡單了。我們只要通過給 ntpw\_len 賦值?0來欺 騙 SAM,告訴它密碼的長度?0,即密碼?空,那?就不再存在密碼加密的問 題了,直接回車即可。程式裏是這樣完成的:

V->ntpw\_len=0;

目前更改登陸密碼的軟體有很多,不免讓人眼花繚亂,而今天介紹的這款軟體不 敢說是最好的,但也說的上是其中的僥僥者,除了使用上非常方便有效外,還有 一點:它是完全免費的。也許從今天起,你不會再擔心自己忘掉密碼該怎?辦, 而是轉而擔心別人會不會改掉自己的密碼了。^\_^

# 作者簡介

姓名:雷凱

工作單位:升技主板(蘇州)研發中心

聯繫地址:蘇州市新區馬運路羅禮科技有限公司研發中心 郵編 215000

E-mail: tigerleihm@yahoo.com.cn

"本文作者是雷凱 升技主板(蘇州)研發中心工程師。他目前在中國蘇州 升技主板(蘇州)研發中心工作。可以通過 tigerleihm@yahoo.com.cn 與他聯繫。"